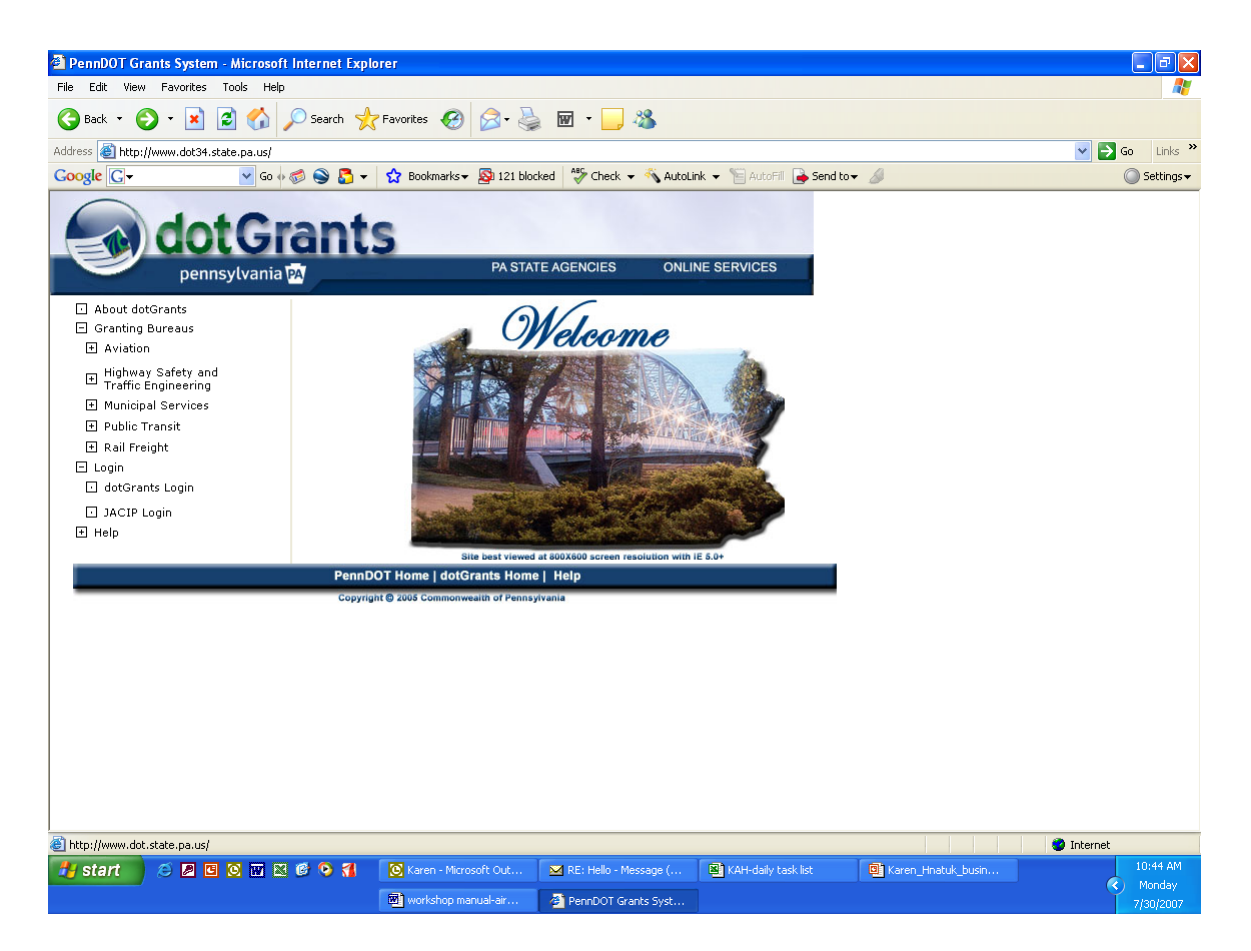

- Open web browser and enter website URL: <u>http://www.dot34.state.pa.us</u>
- Click on the + before the word Login
- Click on the dotGrants Login link

| 🗿 IntelliGrants - Microsoft Internet Explorer                                                                                    |                                                         |
|----------------------------------------------------------------------------------------------------|---------------------------------------------------------|
| File Edit View Favorites Tools Help                                                                                              | At 1997                                                 |
| 🔇 Back 🝷 🕥 🗧 🛃 💋 🔎 Search 🧙 Favorites 🤣 😥 = 🌺 🗹 = 📜 🖓                                                                            |                                                         |
| Address 🕘 http://demo.agatesoftware.com/intelligrants_padot/                                                                     | 🖌 🔁 Go 🕴 Links 🎽                                        |
| Coogle 💽 - 🔽 Go 🖗 🎯 🧐 🐨 🖌 🏠 Bookmarks - 🔊 118 blocked 🛛 🍄 Check - 🔨 AutoLink - 🐚 AutoFill 🍃 Send to - 🖉                          | 🔘 Settings 🗸                                            |
| CotGrants           pennsylvania (2)           Welcome to the PennDOT Grant Management System. The system was designed to assist |                                                         |
| allocation and distribution.  Help: All help-related information is listed at http://www.dot34.state.pa.us.                      | Username Password LOGIN New User? Foract Password?      |
| Read Me First:<br>Before you access this system you should first review the system requirements.                                 |                                                         |
| Additional guides for downloading:<br>• New User Registration Guide<br>• New User Activating Guide for Authorized Officials      |                                                         |
| Powered by IntelliGrants                                                                                                    | © Copyright 2000-2007 Agate Software, Inc.              |
|                                                                                                    |                                                         |
| Done                                                                                                    | 🔮 Internet                                              |
| 🤳 Start 🖉 🖉 💟 🐨 🔀 🥙 🖓 🚺 💟 Inbox - Microsoft Out 📓 KAH-daily task list 🛛 😫 Grant Invoice Trails O 🦉                               | IntelliGrants - Microso 10:23 AM<br>Monday<br>7/16/2007 |

- Enter your user name and passwordClick login

| IntelliGrants - Microsoft Internet Explorer provided by PENNDOT                                                                                                    |                     | - 6 🛛                                  |
|----------------------------------------------------------------------------------------------------|---------------------|----------------------------------------|
| File Edit View Favorites Tools Help                                                                                                    |                     | A.                                     |
| 🕞 Back 🔹 🕑 🕤 📓 🐔 🔎 Search 🤺 Favorites 🚱 🔗 - 嫨 🖅 🖕                                                                                                    | 🛍 🚳 👘               |                                        |
| Address 🕘 https://www.dotdev34.state.pa.us/egrants/Menu_Person.aspx                                                                                                    |                     | 🔽 🔁 Go 🛛 Links 🎽                       |
| dotGrants<br>pennsylvania                                                                                                    |                     | User: Te                               |
| Main Menu                                                                                                    |                     | St                                     |
|                                                                                                    | 🔥 MY INFO           |                                        |
| Use the tree system below to view all your documents associated with a particular display filter. Selecting the '+' will expand the view under each folder. Use the drop-down box to filter your documents. | Name<br>Title       | Test Official                          |
| Show<br>My Active Documents V GO                                                                                                    | Address             | adrost<br>dsafdsaf,<br>Pennsylvania 12 |
| 😑 🔚 BOA Real Estate Tax Grant                                                                                                    | Phone<br>Number     | (123)456-7890                          |
| 🛄 💮 RE Tax-2009-Lane's VF Av-00002 for Lane's Valley Forge Aviation, Inc. [Offer May                                                                                                    | Email<br>Address    | elocke@state.pa                        |
| 🔓 🛅 BOA Aviation Development Program 2008                                                                                                    | Username            | authoff                                |
| 🚋 🛅 BPT Consolidated Capital Application 09-10                                                                                                    | <u>View/Eait My</u> | Information                            |
| SYSTEM INFORMATION                                                                                                    | MY OR               | JANIZATIONS                            |
|                                                                                                    |                     |                                        |
| Done                                                                                                    | 🔒 📀                 | Trusted sites                          |
| 🛃 start 👘 🙆 🖉 🗟 🕼 🧔 🐼 Too Inbox - Micros 🔮 IntelliGrants 🔮 Docum                                                                                                    | ent1 - Mi           | 🔟 💽 🥑 🎆 🛛 2:53 PM 👘                    |

- My Documents
  - Select BOA Real Estate Tax Grant Program
  - o Select current Real Estate Tax Grant

| 🕙 IntelliGrants - Microsoft In  | ternet Explorer provided by PEN                    | INDOT                                                                                                    | PX                                  |
|---------------------------------|----------------------------------------------------|----------------------------------------------------------------------------------------------------|-------------------------------------|
| File Edit View Favorites To     | ools Help                                          |                                                                                                    | <b>.</b>                            |
| Ġ Back 🝷 🐑 🔺 💈                  | ) 🏠 🔎 Search   travorites                          | 🤣 🍰 💿 🔹 🛄 🛍 🚳                                                                                                    |                                     |
| Address 🕘 https://www.dotdev34. | state.pa.us/egrants/Menu_Object.aspx?              | objID=32538 🛛 🔽 🄂 Go                                                                                                    | Links »                             |
| dot G                           | ia M                                               |                                                                                                    |                                     |
|                                 |                                                    | BOA Real Estate Tax Grant: RE Tax-2009-Lane's VF Av-000<br>Status: Offer Ma<br>User: Test Offi<br>Role: Authorized Offic<br>Loge                                                                                                    | .02<br>ide ≣<br>tial<br>tial<br>out |
| Main Menu   Proposal Menu       |                                                    |                                                                                                    |                                     |
| Main Menu 🕨                     |                                                    |                                                                                                    |                                     |
|                                 |                                                    |                                                                                                    |                                     |
|                                 |                                                    | 1 FORMS                                                                                                    |                                     |
| Organization:                   | Lane's Valley Forge                                | Program Component Selection                                                                                                    |                                     |
| BOA Real Estate Tax             | <u>Aviation, Inc.</u><br>RE Tax-2009-Lane's VF Av- | <u>Real Estate Tax Instructions Page</u>                                                                                                    |                                     |
| Grant:                          | 00002                                              | Agreement, CRP & Misc. Attachments                                                                                                    |                                     |
| Status:                         | Offer Made                                         | Real Estate Tax Request Form (1)                                                                                                    |                                     |
| ADD NOTE                        |                                                    | And Estate Fax Regards Fain (2)                                                                                                    |                                     |
| 📃 STATUS MANAGE                 | MENT                                               | Agreement Modifications                                                                                                    |                                     |
| Next Possible Statuses:         |                                                    | 🔓. 🞯 Closeout                                                                                                    |                                     |
| A 1                             |                                                    | Alter and a state of the state of the state |                                     |
| 📲 start 🔰 🙆 😂 🐼 🕼               | 🗴 🜆 闷 🔽 Inbox - Micros                             | IntelliGrants Sponsor Accep                                                                                                    | 54 PM                               |

- o Forms
  - Real Estate Tax Request Form (1)

| IntelliGrants - Microsoft Internet Explorer provided by PENNDOT                                                                        | PX       |
|----------------------------------------------------------------------------------------------------|----------|
| File Edit View Favorites Tools Help                                                                                                    | - 🥂      |
| 🕞 Back 🔹 📀 🔹 😰 🏠 🔎 Search 🧙 Favorites 🤣 🔗 - 🌺 📧 - 🛄 🇱 🖄                                                                                |          |
| Address 🕘 https://www.dotdev34.state.pa.us/egrants/ObjectPage.aspx?pgeID=4212&comnID=15042                                             | Links »  |
| Role: Authorized Off                                                                                                    | ficial 🛆 |
| Show H<br>Main Menu ▶ Actions ▶ BOA Real Estate Tax Grant Menu ▶ Related Pages ▶                                                       | elp      |
| SAVE ADD DELETE VIEW PDF ADD NOTE                                                                                                    |          |
| Created By: Tibbens, Dorene on 10/13/2009 2:14:31 PM<br>Go to Related Pages<br>You are here: > Request<br>REAL ESTATE TAX REQUEST FORM | =        |
|                                                                                                    |          |
| Real Estate Tax Request Form     Tax Receipt Information                                                                               |          |
| Iax Receipt Attachment Page       Real Estate Tax Offer                                                                                |          |
| SAVE ADD DELETE VIEW PDF ADD NOTE                                                                                                    | ~        |
| 🙆 Done                                                                                                    |          |
| 🥙 start 🛛 🧐 🖂 🗟 🕼 🐼 🐼 Inbox - Micros 🗿 IntelliGrants 🔛 Sponsor Accep 🛛 🖾 🧭 🕅                                                           | 2:54 PM  |

- Verify correct year was selected
- Related PagesReal Estate Tax Offer

| IntelliGrants - Microsoft Internet Explorer provided by PENNDOT                                                                                                    |                                                                                                    |
|----------------------------------------------------------------------------------------------------|----------------------------------------------------------------------------------------------------|
| File Edit View Favorites Tools Help                                                                                                    |                                                                                                    |
| 🚱 Back 🔹 🐑 👻 🛃 🏠 🔎 Search 🤺 Favorites 🤣 😥 - 🌺 📧 - 📃                                                                                                    | <b>12</b> - <b>8</b>                                                                                               |
| Address Address Addres | omnID=15262 💽 🄁 Go 🛛 Links 🏻                                                                                       |
| dot Grants                                                                                                    |                                                                                                    |
| BOA Real Estate Tax Grant: F                                                                                                    | RE Tax-2009-Lane's VF Av-00002<br>Status: Offer Made<br>User: Test Official<br>Role: Authorized Official<br>Logout |
| Main Menu ▶ Actions ▶ BOA Real Estate Tax Grant Menu ▶                                                                                                    |                                                                                                    |
| SAVE DELETE VIEW PDF                                                                                                    | 2009                                                                                                    |
|                                                                                                    |                                                                                                    |
| You are here: > Request > Real Estate Tax Request Form                                                                                                    |                                                                                                    |
| REAL ESTATE TAX OFFER                                                                                                    |                                                                                                    |
| The Bureau of Aviation hereby offers Lane's Valley Forge Aviation <b>\$13</b> as part of the 20<br>Reimbursement Grant Program.                                                                                                    | 009 Real Estate Tax                                                                                                |
| By Checking this box, Lane's Valley Forge Aviation accepts the Bureau of Aviation's off                                                                                                    | fer.                                                                                                    |
| SAVE DELETE VIEW PDF                                                                                                    | 2009                                                                                                    |
| 🙆 Done                                                                                                    | 🔒 🕑 Trusted sites                                                                                                  |
| 🛃 start 🛛 🤨 🌀 🔄 🖾 🧔 🧔 🧭 🧑 Inbox - Micros 🖉 IntelliGrants 🕎 Sponsor (                                                                                                    | Accep 🛛 🖂 🚫 🧶 👫 2:55 PM                                                                                            |

- Verify reimbursement amount
- Check box to accept offer
- Save

BOA Real Estate Tax Grant Menu

| IntelliGrants - Microsoft Internet Explorer provided by PENN                                                                       | NDOT 🔤 🗗                                                                                                    |
|----------------------------------------------------------------------------------------------------|----------------------------------------------------------------------------------------------------|
| File     Edit     View     Favorites     Tools     Help       Search     Search     Search     Favorites                           | 🚱 🎅 · 嫨 🖻 · 🛄 鑬 🖏                                                                                                    |
| Address 🕘 https://www.dotdev34.state.pa.us/egrants/Menu_Object.aspx                                                                | So Links                                                                                                    |
| pennsylvania 🕅                                                                                                    |                                                                                                    |
|                                                                                                    | BOA Real Estate Tax Grant: RE Tax-2009-Lane's VF Av-00002<br>Status: Offer Made<br>User: Test Official<br>Role: Authorized Official<br>Loquit                             |
| Main Menu   Proposal Menu<br>Main Menu >                                                                                           |                                                                                                    |
|                                                                                                    | I FORMS                                                                                                    |
| Organization:Lane's Valley Forge<br>Aviation, Inc.BOA Real Estate Tax<br>Grant:RE Tax-2009-Lane's VF Av-<br>00002Status:Offer Made | Program Component Selection     Real Estate Tax Instructions Page     Agreement, CRP & Misc. Attachments     W Request     Request     L Real Estate Tax Request Form (1) |
| ADD NOTE                                                                                                    | 🛓 👋 Modifications                                                                                                    |
| STATUS MANAGEMENT Next Possible Statuses: Offer Accepted CHANGE STATUS                                                             | L. <u>Agreement Modifications</u><br>Closeout<br><u>Closeout Attachments</u><br><u>Closeout Modifications</u>                                                             |
| III                                                                                                    | 🔒 🙆 Tructed sites                                                                                                    |
| 💌 🚺 🔞 🖉 🐼 🔯 🕼 🐼 🧑 Inbox - Micros                                                                                                   | IntelliGrants                                                                                                    |

Status Management

 Change status to "Offer Accepted"

| IntelliGrants - Microsoft Internet Explorer provided by PENNDOT                                                                                                    |                                  |                                                                                                    |
|----------------------------------------------------------------------------------------------------|----------------------------------|----------------------------------------------------------------------------------------------------|
| File Edit View Favorites Tools Help                                                                                                    |                                  | A.                                                                                                   |
| 🕞 Back 🔹 🕑 🕤 📓 🚮 🔎 Search 🤺 Favorites 🤣 🔗 - 🌺                                                                                                    | 🖭 🛛 🔜 🎇 🦄                        |                                                                                                    |
| Address 🗃 https://www.dotdev34.state.pa.us/egrants/ObjectProcessStep.aspx?Mode=2&otsID=17&                                                                                                  | 38                               | 🖌 🄁 Go 🛛 Links 🎽                                                                                     |
| dotGrants                                                                                                    |                                  |                                                                                                    |
| pennsylvania PA                                                                                                    |                                  |                                                                                                    |
| BOA Real Estat                                                                                                    | e Tax Grant: RE Tax-2009<br>Role | -Lane's VF Av-00002<br>Status: Offer Made<br>User: Test Official<br>e: Authorized Official<br>Logout |
| Main Menu Actions BOA Real Estate Tax Grant Menu<br>By changing this status you accept the Bureau's Offer for the current year's Re<br>Program. Are you sure you want to accept this offer? | eal Estate Tax Reimbure          | esemnt Grant                                                                                         |
| If you would like to include notes about this status change, please supply t                                                                                                    | hem below.                       |                                                                                                    |
| 0 of 2000 I AGREE I DO NOT AGREE                                                                                                    |                                  |                                                                                                    |
| Powered by IntelliGrants                                                                                                    | © Copyright 2000-200             | )7 Agate Software, Inc.                                                                              |
| E Done                                                                                                    |                                  | O Trusted sites                                                                                      |
| 🛃 start 🛛 🤨 🧭 🔄 🖾 🧔 🕞 Topox - Micros 🗿 IntelliGrants                                                                                                    | 🗐 Sponsor Accep                  | 🖂 🐼 🧐 🌇 2:57 PM                                                                                      |

o I agree

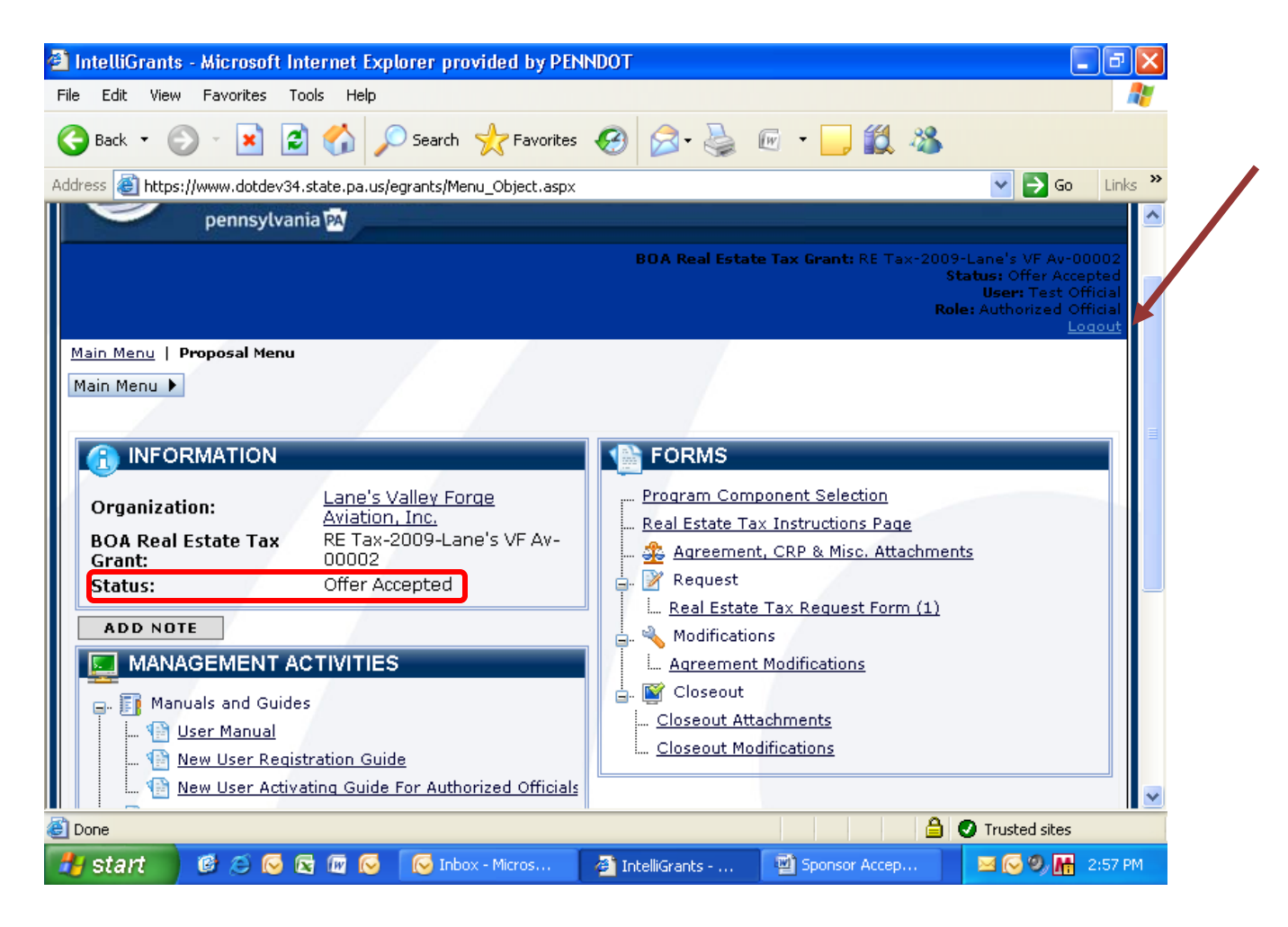

o Log out